## Voici des explications pour le site

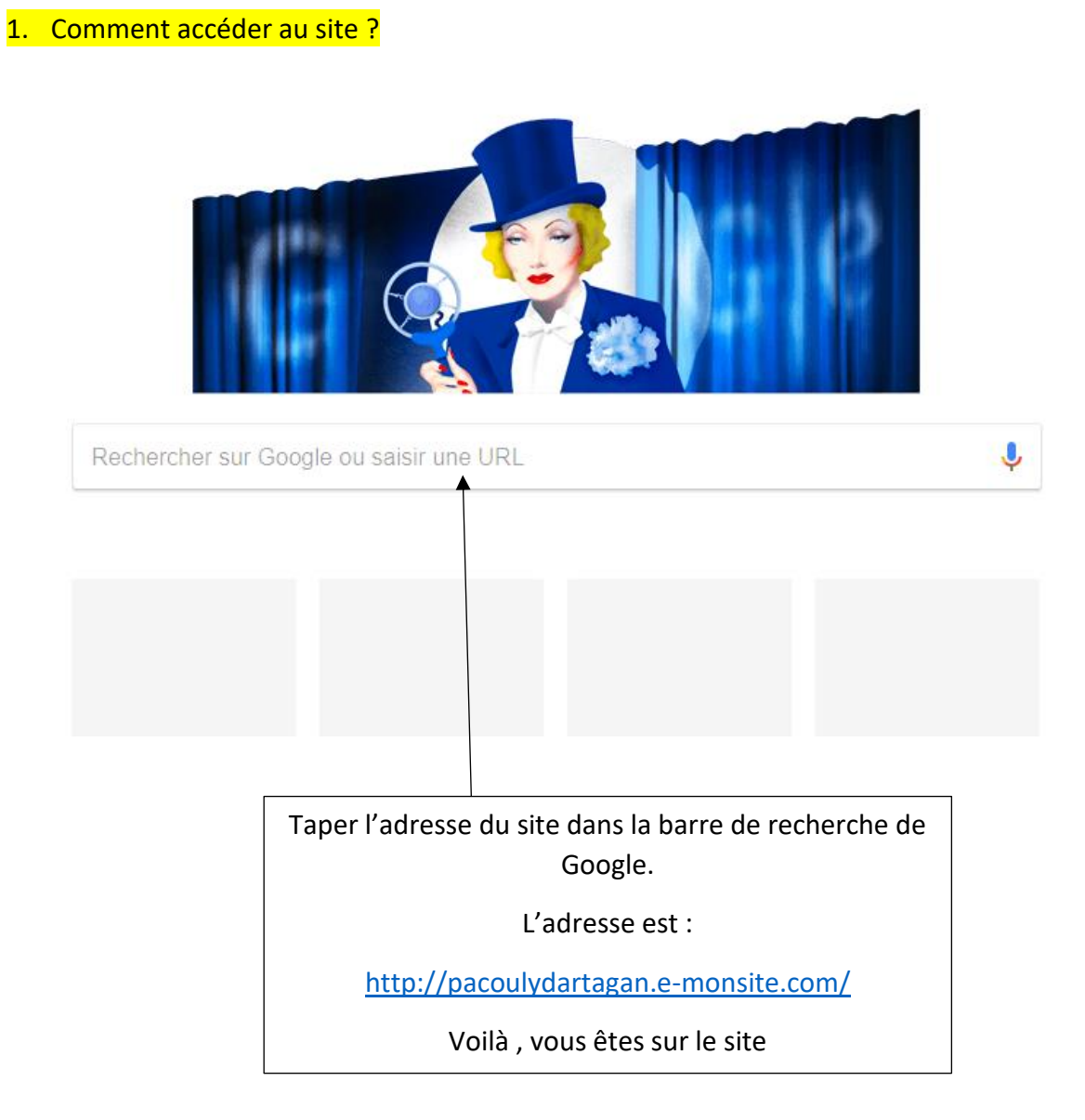

## Maintenant voudrais. Êtes sur le site ?

Vous allez tomber sur la page d'accueil du site.

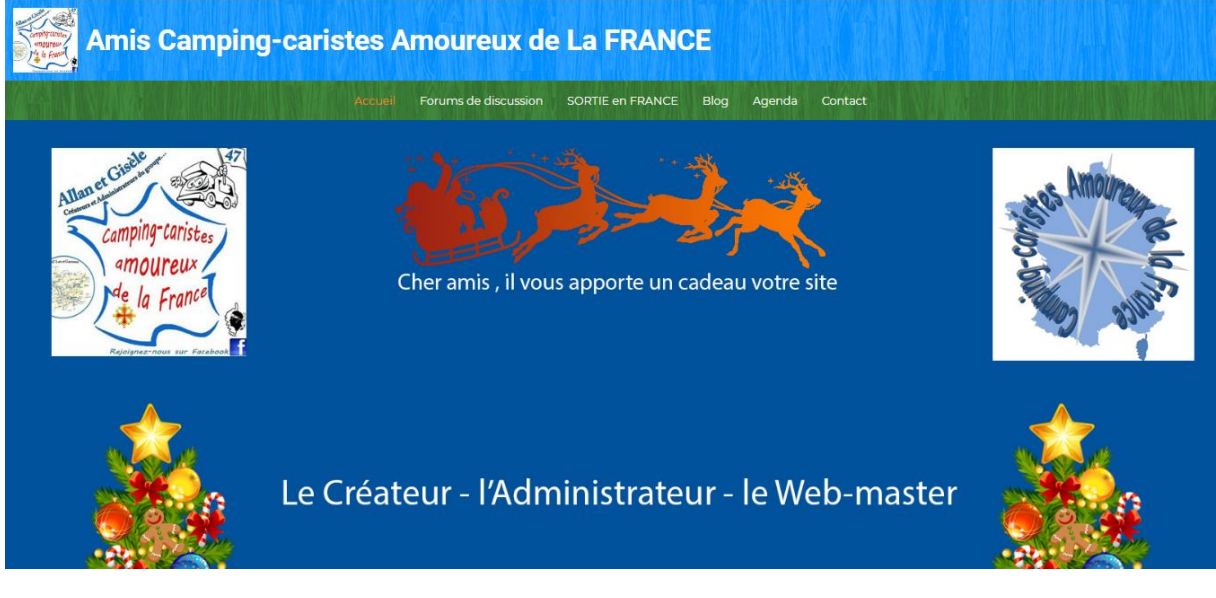

En haut vous avec un menu horizontal :

- Accueil
- Forum discussion
- Sortie en France
- Blog
- Agenda
- Contact

Voici le texte de bienvenue.

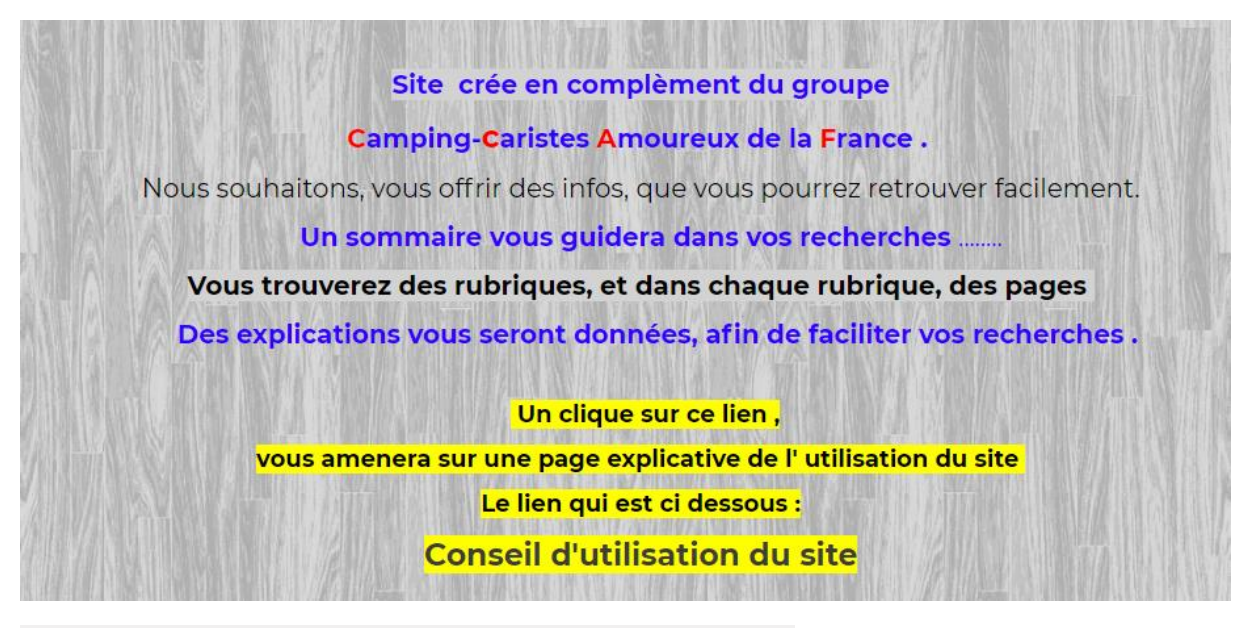

Ce lien vous dirigera vers une page explicative du site.

2. Comment on fait pour voir les autres pages du site?

Sur votre gauche vous avec un carré avec toutes les catégories.

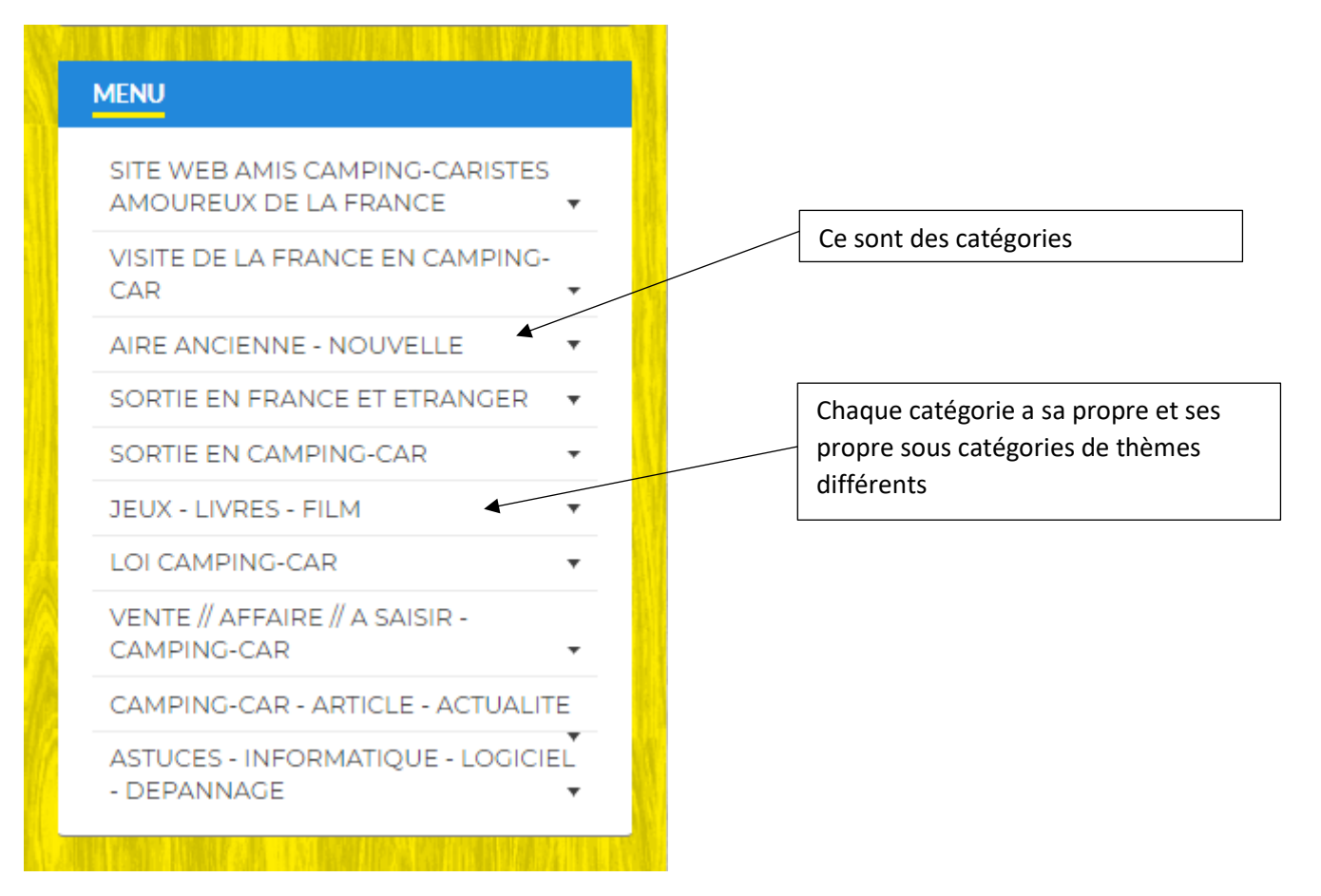

- Site Web Amis Camping-Car Amoureux de la France
- Visite de la France En Camping-car
- Aire Ancienne Aire Nouvelle
- Sortie en France et Etranger
- Sortie en Camping-car
- Jeux Livres Film
- Loi camping-car
- Vente Affaire A Saisir Camping-car
- Camping-car Article Actualité
- Astuce Informatique Logiciel Dépannage

## Voilà toutes les catégories

Un clic sur une catégorie va vous présenter des sous catégories.

| CAMPING-CAR - A               | ARTICLE - ACTUALITE                                 |
|-------------------------------|-----------------------------------------------------|
|                               |                                                     |
| Article CC                    |                                                     |
| Actualité CC                  |                                                     |
| ASTUCES CAMPING-CAR           |                                                     |
| Conseil - Achat - Camping-car |                                                     |
| Camping-Car                   |                                                     |
| Equipement Camping-car        |                                                     |
|                               |                                                     |
|                               | Un clic sur une catégorie. Vous ouvre d'autre info. |

Dans chaque catégorie nous avons entre 6 à 12 page par catégorie sur des thèmes différents.

4. Si on clique sur une page on obtient la page que vous voulez visiter ?

Sa va vous ouvrir la page en question que vous souhaite regarder les sujets que vous souhaitez voir.

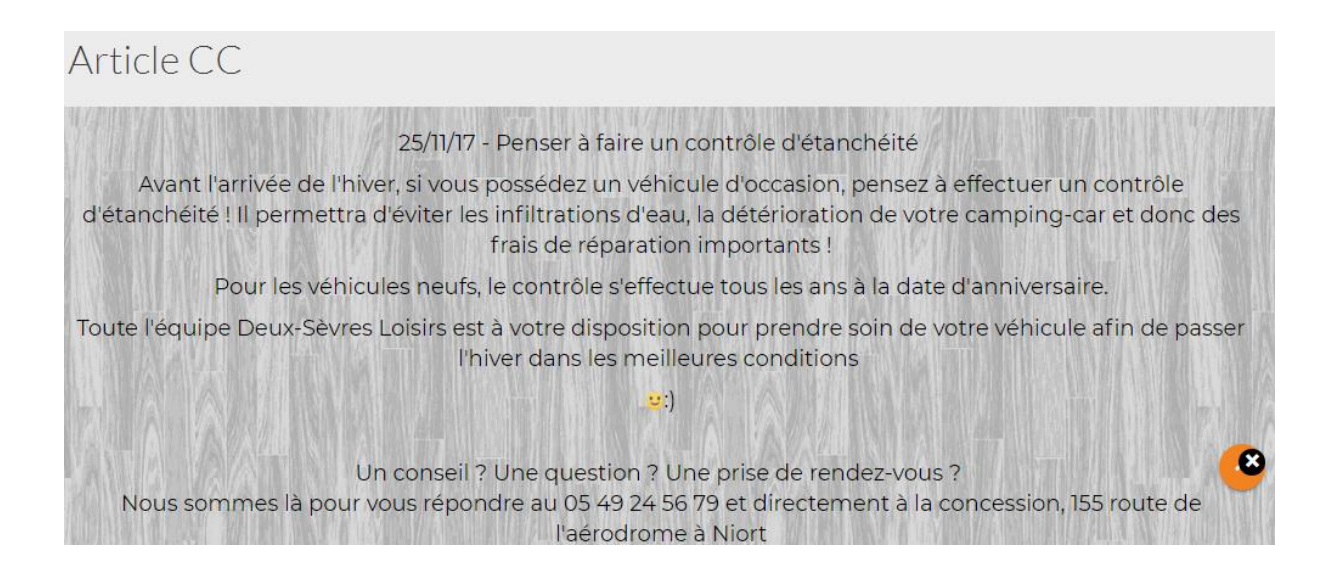

5. Comment fait-on pour ?

Vous prenez votre souris, vous mettez votre curseur sur la flèche gauche haut de la page.

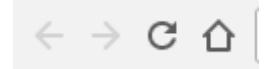

Un clic sur la flèche de gauche vous ramène sur la page d'accueil.

Et vous faite la même manipe pour chaque fois vous fait quelques choses si vous voulez revenir en arrière.

## 6. Vous arrivez sur le menu horizontal ?

Redevenir sur la page d'accueil du site en premier plan vous avez un menu horizontal avec écris dessus (Accueil, Forum, Agenda, Contacte ...).

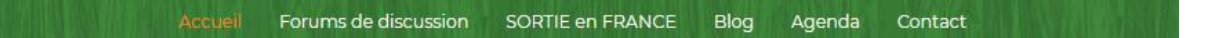

- Pour allez sur le forum de discussion un clic dessus le forum dans la barre de haut.

Vous allez trouver tous les sujets de discussion.

Avent de mettre un sujet de discussion. Il faut remplir un petit formulaire ? Pour avoir une sécurité supplémentaire au site.

Cette opération faite. Vous pouvez poster votre message.

- Si vous voulez allez sur l'Agenda du site. Un clic dessus et vous êtes sur l'agenda.

Vous pourrez donc consulter les évènement inscrit aux dates de ceux-ci : Fête, Sorties, Voyages, Rencontres, Manifestations ...

- Vous allez arriver sur une fiche à remplir pour le bon fonctionnement du site, nous avons besoin de certaines informations.

Ces, informations, à remplie par vous, ne sont visible et modifiable que par vous.

Elles sont nécessaires au bon fonctionnement du site et remercie les membres ayant déjà accomplie fait cette démarche.

Sans ces infos, vous ne pourrez pas avoir accès à la totalité du site

Comme : Ne pas pouvoir,

Nous laisser vos idées, vos commentaires, vos réflexions.

Participer à des jeux, concours, recevoir les programmes définitifs des sorties et cons0erco, voir la liste des partenaires, obtenir votre carte de Membre, figurer sur la carte de France Afin de mieux vous situer d'avoir accès à la bibliothèque et d'autres activité (à venir).

Ce fichier est la propriété du site et je me porte garant avec e-monsite, de non divulgation à aucun organisme commercial ou de publicitaires.

Elles sont essentielles, pour faire évoluer le site.

Je vous remercie de cotre confiance.

L'administrateur, Allan.